2.発生記録請求(債務者請求方式) (1)担当者による登録・承認申請(1/2)

# 【でんさい担当者ステータス画面】

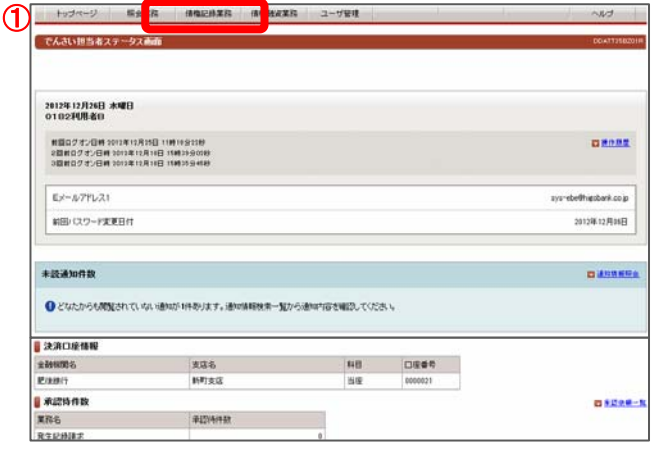

でんさい担当者ログオン後のトップ画面です。

①メニューバーの<u>債権記録業務</u>ー<u>債務者として請求</u>ボタンを クリックしてください。

#### 【発生記録入力画面】

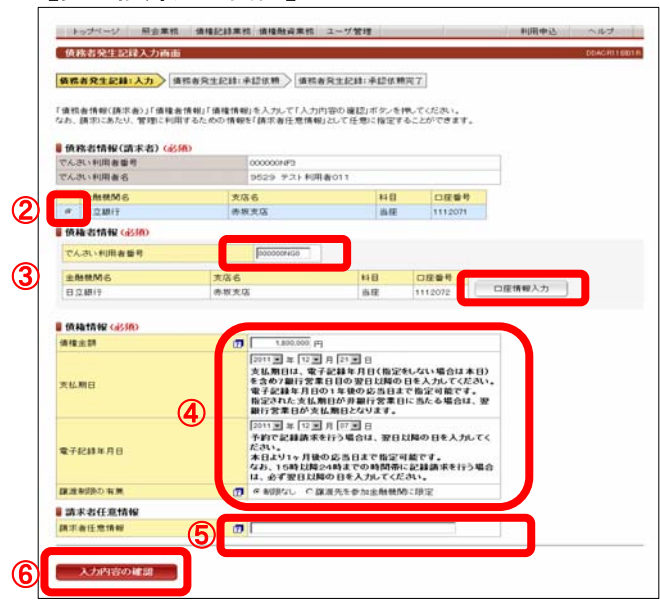

発生させるでんさい情報(債務者情報、債権者情報、債権情報)の 入力画面です。

②債務者情報(請求者) 債務者の決済口座を選択してください。

③債権者情報

債権者のでんさい利用者番号と口座情報を入力してください。 口座情報は口座情報入力ボタンをクリックし、【口座選択(金融 機関選択)】画面で、金融機関名、支店名、科目、口座番号を入 力してください。

- ④債権情報
- <債権金額>
- 1万円以上100億円未満(1円単位)で入力してください。

```
<支払期日>
```

画面説明をご確認のうえ西暦の暦日で指定してください。 <電子記録年月日>

画面説明をご確認のうえ西暦の暦日で指定してください。 <譲渡制限の有無>

譲渡先を金融機関に限定する場合は「譲渡先を参加金融機関 に限定」を選択してください。

※「譲渡先を参加金融機関に限定」を選択された場合は、一般の お客様への譲渡ができなくなりますので、ご注意ください。

請求者側での管理に利用するため、この記録請求を特定する 番号を、40桁以内(半角英数字※英字の場合は大文字)で 任意に入力できます。

⑥入力内容の確認ボタンをクリックしてください。

⑤請求者任意情報

2.発生記録請求(債務者請求方式) (1)担当者による登録・承認申請(2/2)

【承認依頼画面】

|                               | 值稿者発生記録:   | 承認依赖 / 请防者究  | 生紀時:承認:   | 法赖完了    |  |
|-------------------------------|------------|--------------|-----------|---------|--|
| この画面は確認画面です。<br>下記の内容でよろしければ「 | 承認依頼」ボタンを1 | 明してください。     |           |         |  |
| 経正する場合は「戻る」ボダン                | を押してください。  |              |           |         |  |
|                               |            |              |           |         |  |
| 0この通信は永                       | 認依頼画面です。   | まだ債務者発生記録課   | 末は完了して    | こいません。  |  |
| ■ 債務者情報(請求者)                  |            |              |           |         |  |
| でんさい利用者番号                     |            | 000000NF3    |           |         |  |
| でんさい利用者名                      |            | 9529 721利用者の | 11        |         |  |
| 主教教M名                         | 東広名        |              | 料用        | 口探委号    |  |
| 日立線行                          | 序板支店       |              | 出现        | 1112071 |  |
| ■ 侦秘:古情報                      |            |              |           |         |  |
| でんさい利用者番号                     |            | 000000NG0    |           |         |  |
| でんさい利用者名                      |            | 9529 テスト利用者の | 12        |         |  |
| 主動機M名                         | 支店名        |              | 料目        | 口座委号    |  |
| 日立耕行                          | 赤拔支店       |              | 当座        | 1112072 |  |
| ■ 債権情報                        |            |              |           |         |  |
| 領機主訪                          |            | 1,8          | 00,000 FB |         |  |
| 支払期日                          |            | 2011年12月21日  |           |         |  |
| 電子記錄年月日                       |            | 2011年12月07日  |           |         |  |
| 譲渡制限の有無                       |            | 南朝なし         |           |         |  |
|                               |            |              |           |         |  |
| 請求者任意情報                       |            | -            |           |         |  |
| ■請求者任意情報<br>請求者任意情報           |            |              |           |         |  |
| ■請求者任意情報<br>請求者任意情報           |            |              |           |         |  |

でんさい発生の承認依頼(担当者から管理者へ)の画面です。

⑦担当者コメント(任意) 承認依頼にあたり、担当者から管理者へのコメントを入力する

不認知想にのため、但当者がら管理者、のコンクドをハガダることができます。(20文字以内)

⑧表示されている内容でよろしければ承認依頼ボタンをクリック してください。修正する場合は戻るボタンをクリックください。

## 【承認依頼完了画面】

| 银柄着另生品属带品份                | (相完了)的面                           |              |        |          | DDAO R11 |
|---------------------------|-----------------------------------|--------------|--------|----------|----------|
| #核由発生記録:入力>               | 请将有完全纪181年4                       | 000 A6689    | 記録:米認住 | 4順完了     |          |
| 「精査発生記録の承認依頼              | が実了しました。                          |              |        |          |          |
| 債権の発行承認                   | 依頼が完了しました                         |              |        |          |          |
| 受付番号:952920<br>受付日時:2011年 | 01111300000004340<br>12月07日14時45分 | /<br>19時     |        |          |          |
| 0この画面は承                   | 認依頼完了画面で                          | す。まだ債務者発生記   | 糖糖末は完  | 7していません。 |          |
| 債務者情報(請求者)                |                                   |              |        |          |          |
| でんさい利用者番号                 |                                   | 0000001/73   |        |          |          |
| でんさい利用者名                  |                                   | 9529 テスト利用者の | 11     |          |          |
| 王则保知名                     | <b>汽店</b> 名                       |              | 科目     | 口座番号     |          |
| 日立期行                      | 赤板支店                              |              | 齿座     | 1112071  |          |
| 领権者情報                     |                                   |              |        |          |          |
| でんさい利用者番号                 |                                   | 000000NG0    |        |          |          |
| でんのい利用者名                  |                                   | 9529 テスト利用者0 | 15     |          |          |
| ERHMM6                    | 支店名                               |              | HB     | 口接做号     |          |
| 日立維行                      | 赤板支店                              | 赤坂支店 当座      |        | 1112072  |          |
| 统和情報                      |                                   |              |        |          |          |
| <b>直接全部</b>               |                                   | 1,800,000 円  |        |          |          |
| 大机构目                      |                                   | 2017年12月21日  |        |          |          |
| 1子記錄年月日                   |                                   | 2011年12月07日  |        |          |          |
| (産業)時の 有無                 |                                   | 制用なし         |        |          |          |
| 請求者任意情報                   |                                   |              |        |          |          |
| 唐宗書任意情報                   |                                   |              |        |          |          |
|                           |                                   |              |        |          |          |
| 担当者コメント                   |                                   |              |        |          |          |
| 日告者コメント                   |                                   |              |        |          |          |
|                           |                                   |              |        |          |          |

でんさい発生の承認依頼(担当者から管理者へ)完了の画面 です。

#### ※債務者発生記録請求を完了させるには、管理者による承認 手続が必要です。 管理者による承認手続は、P7を参照してください。

ヘルプ

(約の10時 株業時間:1~2/2時 決の10時日

2.発生記録請求(債務者請求方式) (2)管理者による承認(1/2)

#### 【でんさい管理者ステータス画面】

| トップページ 報会                                                    | 東京 後後記録東京                                           | ユーザ管理 |         | 1 | ~113                   |
|--------------------------------------------------------------|-----------------------------------------------------|-------|---------|---|------------------------|
| でんさい管理者ステータス                                                 | 64                                                  |       |         |   | 00ATT34                |
| 2012年12月24日 水曜日<br>01日2利用者日                                  |                                                     |       |         |   |                        |
| 相数ログオン日時 9012年12月<br>2回前ログオン日時 9012年12月<br>3回前ログオン日時 9019年19 | 118 13806918<br>A558 1081090789<br>A188 11883794488 |       |         |   | <b>0 80</b> 8          |
| EX-1079621                                                   |                                                     |       |         |   | sys-sbellhieobarik.co. |
| 範囲パスワード変更日付                                                  |                                                     |       |         |   | 2012年12月06             |
|                                                              |                                                     |       |         |   |                        |
| 決済口座情報                                                       |                                                     |       |         |   |                        |
| 2144005                                                      | 83.2                                                | #B    | 口度委号    |   |                        |
| 肥佳銀行                                                         | 新町支店                                                | 58    | 6000821 |   |                        |
| 🖥 取引未承認件教                                                    |                                                     |       |         |   | E 11                   |
| X66                                                          | 未承担294数                                             |       |         |   |                        |
| 発生記術課業                                                       |                                                     | 0     |         |   |                        |
| 1831124641年                                                  |                                                     | 0     |         |   |                        |
| (半日日に約1年37)                                                  |                                                     | 0     |         |   |                        |
|                                                              |                                                     |       |         |   |                        |
| 分割除液配持续术                                                     |                                                     |       |         |   |                        |
| 分割除效应持续求<br>实更记得建实                                           |                                                     | 0     |         |   |                        |

 連該集員
 権権主訴
 支払期日
 電子化録年月日
 担当者からのユント
 承認ステータス

 2011年12月08日
 7,000,000
 2011年12月2日
 2011年12月08日
 2011年12月08日
 2011年12月08日

 2011年12月08日
 5,800,000
 2011年12月2日
 2011年12月08日
 2011年12月08日

でんさい管理者ログオン後のトップ画面です。

①メニューバーの<u>債権記録業務</u>ー未承認一覧ボタンをクリック してください。

未承認または承認エラーとなっている記録請求等の一覧を 表示します。

#### ②未承認一覧

承認を行う記録請求明細をクリックしてください。

# 【発生記録承認画面】

【未承認一覧画面】

未承認の請求情報を確認いただけます。 「記録請求内容」を遵釈した場合、各請求承認画面に切り替ります。

未承認一覧画面

■ 未承認一覧

請求内容

22番組2録 201 開催記録 201 トップページ

0

トップページ 屋会業務 賃権記録業務 ユーザ管理

| 值務者発生記録:承認>        | 请招告充生纪禄:1                              | 古栗                                                                                                    |              |                 |   |  |
|--------------------|----------------------------------------|----------------------------------------------------------------------------------------------------|--------------|-----------------|---|--|
|                    | 1                                      | Contraction of the second second second second second second second second second second second second second s |              |                 |   |  |
| この画面は承認の確認画面       | C4.                                    |                                                                                                    |              |                 |   |  |
| 問題がある場合は「管理者」      | ロシントルに理由を抱入                            | の上「習承認」ボ                                                                                                    | シンを押してください   | ·               |   |  |
|                    |                                        | A DECOMPANY STREET                                                                                              |              |                 |   |  |
| ●この画面は承            | 認適面です。まだも                              | 6档者充生记科研                                                                                                    | Rは完了していま     | th.             |   |  |
|                    |                                        |                                                                                                    |              |                 |   |  |
| 債務者情報(請求者)         |                                        |                                                                                                    |              |                 |   |  |
| でんさい利用者番号          |                                        | 000000NF3                                                                                                    |              |                 |   |  |
| でんさい利用者名           |                                        | 9529 テスト利用                                                                                                    | 者011         |                 |   |  |
|                    | *17.4                                  |                                                                                                    | ND           | 0868            |   |  |
| 2.60 R/60 R/60     |                                        |                                                                                                    | MARE .       | 1112071         |   |  |
| CA HA AFARAD       | 101000                                 |                                                                                                    | in the       | 1112011         |   |  |
| でんのい利用金融録          |                                        | 000000000                                                                                                    |              |                 |   |  |
| でんのい利用者名           |                                        | 9529 テスト利用                                                                                                    |              |                 |   |  |
| - Exception of     | 100000                                 |                                                                                                    |              | 1 mm mit mit 40 |   |  |
| 正確就的各              | 二二 二 二 二 二 二 二 二 二 二 二 二 二 二 二 二 二 二 二 |                                                                                                    | (+) (E       | 口任留号            |   |  |
|                    | area.aua                               |                                                                                                    | in cr.       | TTTEORE         |   |  |
| UR HATATN          |                                        | -                                                                                                    | 1 800,000 FR |                 |   |  |
| 10 10 10 10 10     |                                        | ant kin Bat B                                                                                                   |              |                 |   |  |
| 電子記録年月日<br>1       |                                        | 2011 #12 月07 日                                                                                                  |              |                 |   |  |
| 課准制限の有無            |                                        | 制成語なし                                                                                                    |              |                 |   |  |
| 国家老任 <u>第</u> 1848 |                                        | 1                                                                                                    |              |                 |   |  |
| 請求者任意情報            |                                        |                                                                                                    |              |                 |   |  |
|                    |                                        |                                                                                                    |              |                 |   |  |
| 祭理者コズノト            | (3)                                    |                                                                                                    |              |                 | _ |  |
|                    |                                        |                                                                                                    |              |                 |   |  |

でんさい担当者が行ったでんさい発生登録の承認画面です。

- ③管理者コメント(任意) 必要に応じ、コメントを入力してください。(20文字以内)
- ④表示されている内容でよろしければ、

この内容で債権発行申込ボタンをクリックしてください。 承認しない場合は否承認ボタンをクリックしてください。

※ <u>否承認</u>とした場合は、でんさい担当者による修正と再承認 依頼が必要です。

# 2.発生記録請求(債務者請求方式) (2)管理者による承認(2/2)

#### 【発生記録結果画面】

| 使将者発生記録結果。                                       | An citi                          |                  |                 |            |                 | DOACHIT |  |
|--------------------------------------------------|----------------------------------|------------------|-----------------|------------|-----------------|---------|--|
| A 15 A 74 10 10 10 10 10 10 10 10 10 10 10 10 10 | 情绪者充住起题:                         | 10 m             |                 |            |                 |         |  |
|                                                  |                                  |                  |                 |            |                 |         |  |
| 時間海発生記録が完了しま<br>作用内容を確認してください                    | ura.                             |                  |                 |            |                 |         |  |
|                                                  |                                  |                  |                 |            |                 |         |  |
| 領種の発行が当                                          | ercack.                          |                  |                 |            |                 |         |  |
| 受付番号:95292<br>受付日時:2011年                         | 011113000000045<br>#12月07日 14時52 | 0U<br>5945 粉     |                 |            |                 |         |  |
| 8 = 0 militare                                   | 1.00 10 416 A                    | anwe assure      | **.             |            |                 |         |  |
| (病務者情報(清末者)                                      |                                  |                  |                 |            |                 |         |  |
| NUM AN ER PT                                     |                                  | 000000NP3        |                 |            |                 |         |  |
| M 12                                             |                                  | 個人事業者            |                 |            |                 |         |  |
| 法人名/個人孝莱者名                                       |                                  | 9529 721 40      | 目前011           |            | 2               |         |  |
| お茶名                                              |                                  | 0.00101010000000 |                 |            |                 |         |  |
| 12 49                                            |                                  |                  |                 |            |                 |         |  |
| 12.797                                           |                                  | 神泡川県株式市          | 四匹伊勢町011        |            |                 |         |  |
| 代教者名                                             |                                  |                  |                 |            |                 |         |  |
| 主教院的名                                            | 実店店                              |                  | 141             | 口腔障碍       | 口座名義人           |         |  |
| 日京耕行                                             | 唐根太太                             | 8                | 油棚              | 1112071    | 952973103754011 |         |  |
| 值稿者情報                                            |                                  |                  |                 |            |                 |         |  |
| 用者要考                                             |                                  | 0000001400       |                 |            |                 |         |  |
| #(1 <u>5</u>                                     |                                  |                  | 個人事業者           |            |                 |         |  |
| 去人名/個人事業者名                                       | 人名/個人事業者名                        |                  | 9529 テスト利用者012  |            |                 |         |  |
| 的著名                                              |                                  |                  |                 |            |                 |         |  |
| ¥.9                                              |                                  |                  |                 |            |                 |         |  |
| 0.M                                              |                                  | 神影川県焼浜市          | 西区伊勢町018        |            |                 |         |  |
| 合善者?                                             |                                  |                  |                 |            |                 |         |  |
| ERMING G                                         | 演座右                              |                  | 84.83           | 0.02.00.00 | 口座名義人           |         |  |
| 3 京韓行                                            | 赤板大石                             | 8                | 油根              | 1112072    | 95297ストリョウンヤロ12 |         |  |
| 004010492                                        |                                  |                  |                 |            |                 |         |  |
| P @ 1151                                         |                                  | 0000001/730000   | 0M00007         |            |                 |         |  |
| N FE (1) 27                                      | £ 39                             |                  | 1,800,000 (*)   |            |                 |         |  |
| 火仙期日                                             | 1                                |                  | 1. E            |            |                 |         |  |
| <b>联子纪辞年月日</b>                                   | 240年月日                           |                  | 2011 #12 FI07 B |            |                 |         |  |
| 単連制的の 有無                                         | (1)(の 有価 (1))                    |                  |                 |            |                 |         |  |
| 管理者コメント                                          |                                  |                  |                 |            |                 |         |  |
| and the second second                            |                                  |                  |                 |            |                 |         |  |

でんさい担当者が行ったでんさい発生登録の承認が完了 した画面です。

画面の内容は、でんさいネットから受信した結果情報を表示 しています。